### Now That I Have Registered, How do I Pay?

#### 1. Select 'View Items for Students'

Home > My Account > Student Added Successfully

# Student Added Successfully

You have successfully added a student to your account.

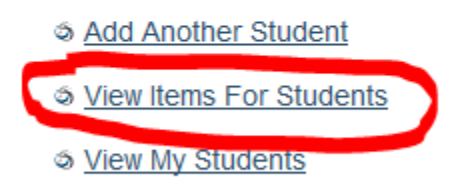

#### 2. Select Unpaid Item

<u>Home</u> > Items

| Items  |                 |             |
|--------|-----------------|-------------|
| Search | Make A Donation | Add Student |

| Argyle AATes  | st North Va                        | ncouver School Distric Show All Items                                                                                                    |         |              |         |
|---------------|------------------------------------|----------------------------------------------------------------------------------------------------|---------|--------------|---------|
| Student 🔹     | School 🔶                           | Item Name 🗢                                                                                                    | Price 🔶 | Due<br>Date  | \$      |
| Argyle AATest | Argyle<br>Secondary                | Animation 11 - 2017/2018<br>Animation 11 Course Fee<br>View Item                                                                                                    | \$20.00 | Mar<br>31/18 | Overdue |
| Argyle AATest | North Vancouver<br>School District | Walking Field Trip Consent Form - 2017/2018<br>This form is required for all North Vancouver School District students for the<br>2017-2018 school year<br><u>View Item</u> |         | Jun<br>30/18 | Overdue |
|               | North Vancouver                    | Dersonal Information Consent Form 2017/2018                                                                                                    |         | lun          | Overdue |

# 3. Choose 'Add to Cart'

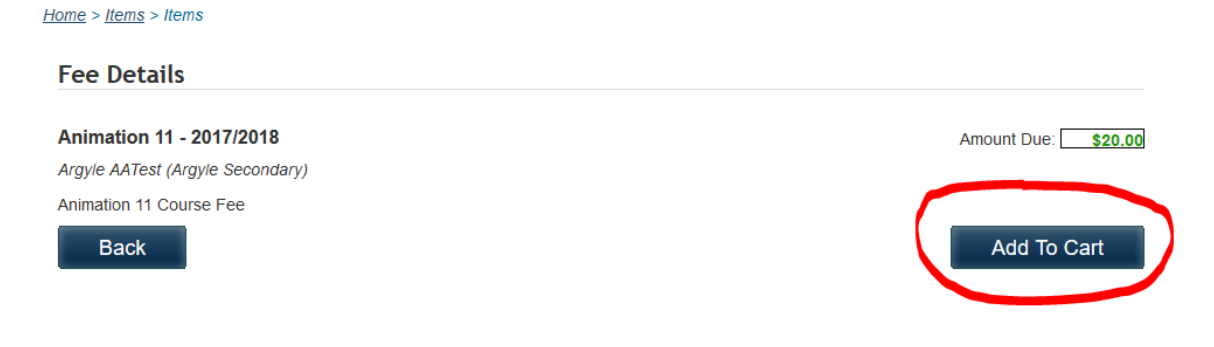

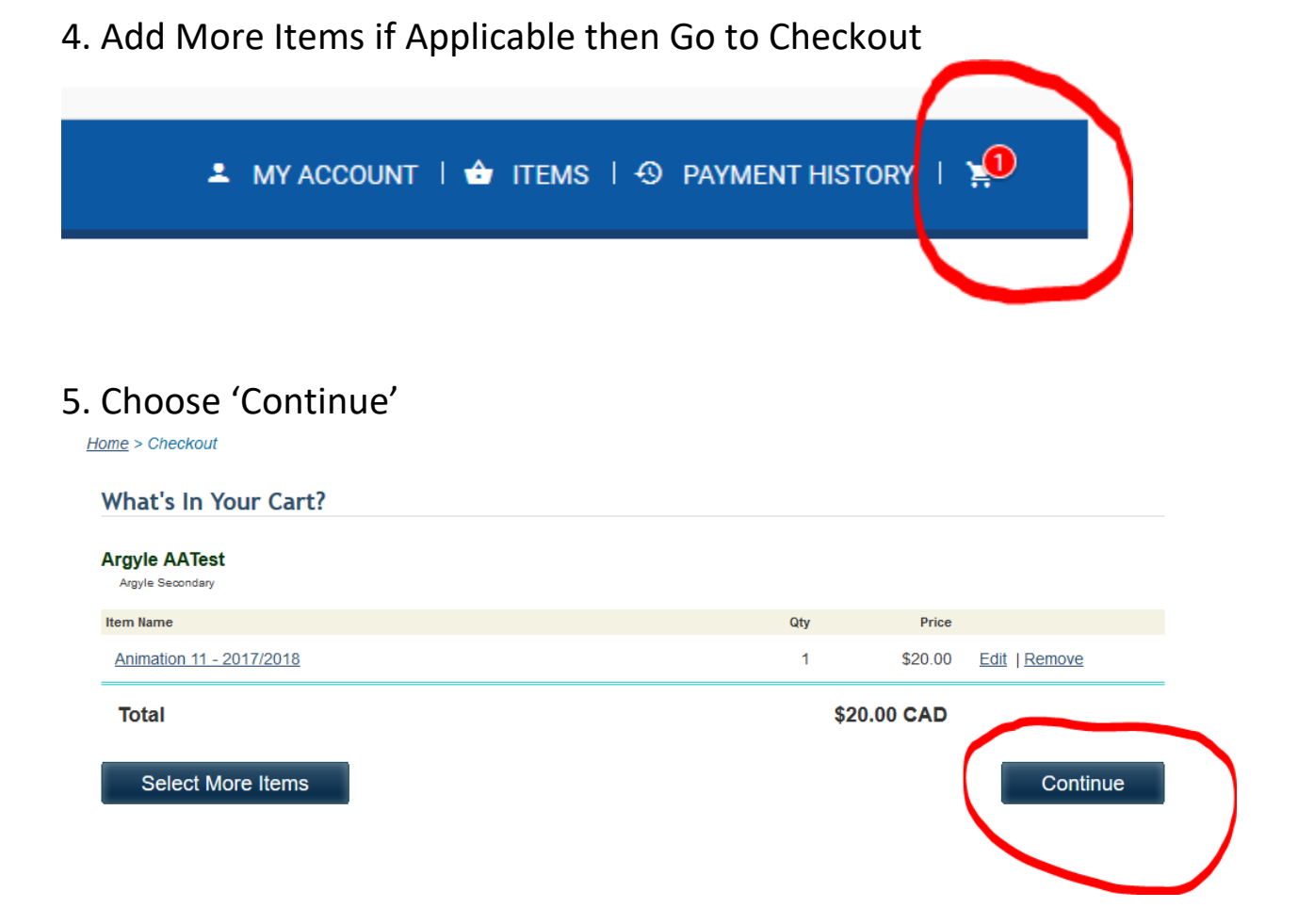

### 6. Choose Your Payment Method

Home > Checkout > Select Payment Method

| •    |                                      |             |
|------|--------------------------------------|-------------|
|      | Your Order                           |             |
|      | Argyle AATest<br>Animation 11 Oty: 1 |             |
| Back | Total                                | \$20.00 CAD |